# 一、登录教务系统

1.进入学校官网,点击右上角校园门户

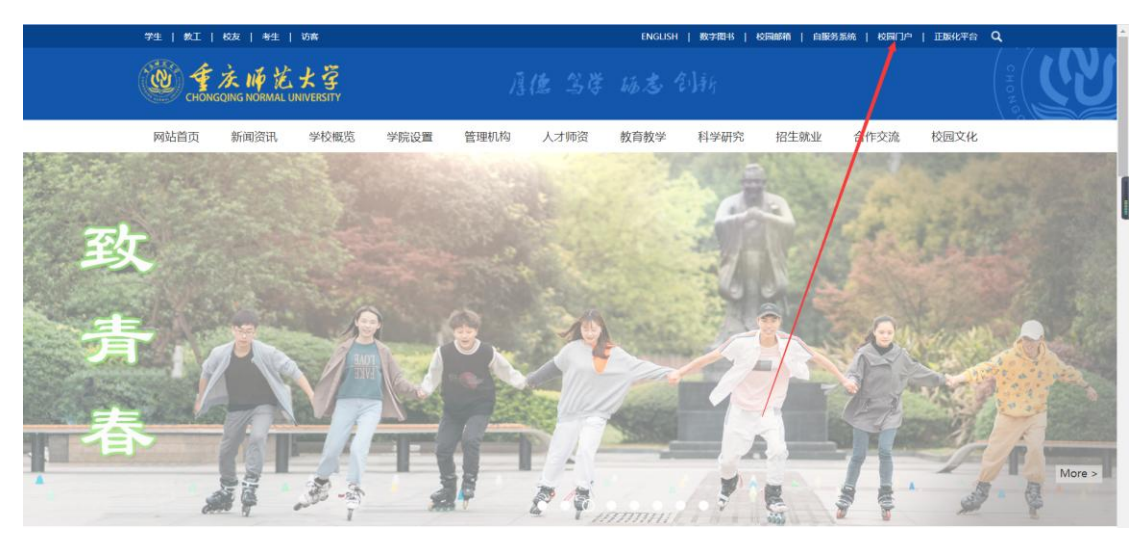

2.登录门户

1 季庆师范大学 校园门户

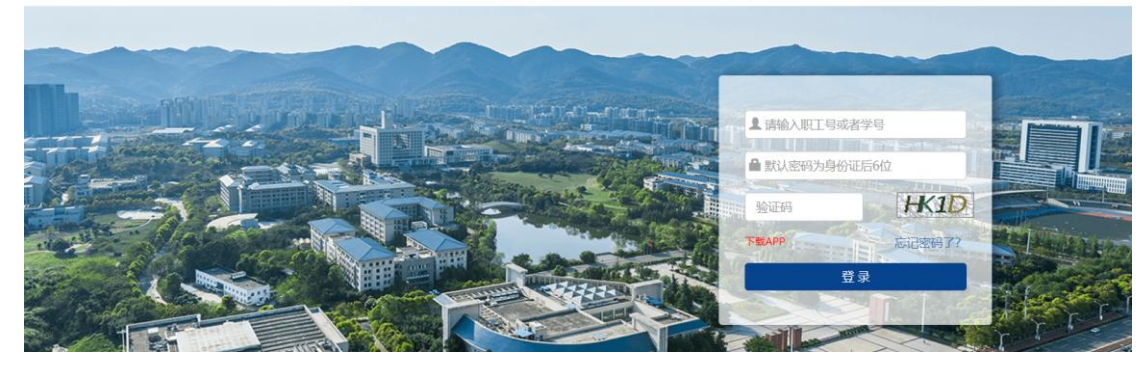

3. 左下角点击教务系统

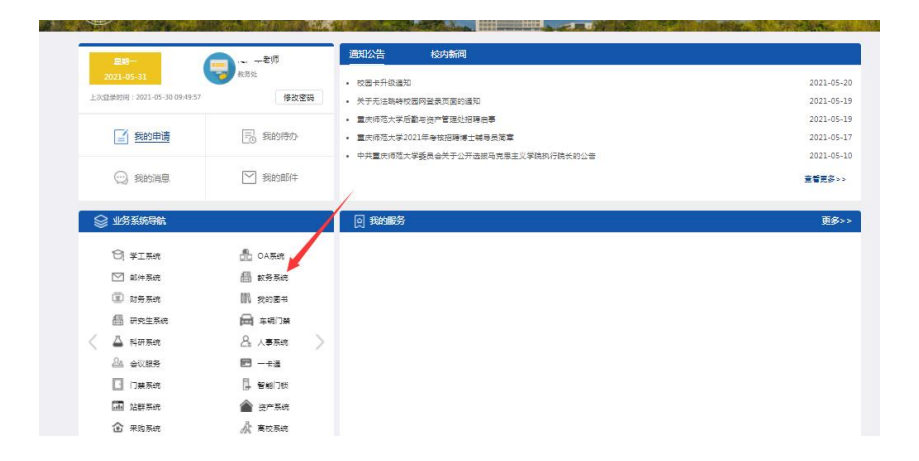

# 二、信息查询

| 教学综合信息服务平       | 台                                                          |                    |           |     |      |    |    |     |      |      |      |     |      |        |        |       |       |      | 0           |     |
|-----------------|------------------------------------------------------------|--------------------|-----------|-----|------|----|----|-----|------|------|------|-----|------|--------|--------|-------|-------|------|-------------|-----|
| 报名申请▼ 信息维护▼ 选课▼ | 信息查询-                                                      |                    |           |     |      |    |    |     |      |      |      |     |      |        |        |       |       |      |             |     |
| 我的应用            | 室時个人信息<br>学能预置的时<br>世心律时就保持度<br>指导课表打印<br>学生课表面向<br>直向空时转度 | 通知<br>- 【光示】【通知】 # | 新教务测<br>6 | 110 |      |    |    |     |      |      |      |     |      |        |        |       |       | 202  | 1-03-       |     |
|                 | 老试信息查询                                                     |                    | 学期        |     |      |    |    | :   | 2020 | 2021 | 1学年: | 2学期 | (202 | 1-03-0 | )1至20; | 21-07 | -18)  |      |             |     |
|                 | 创新的小学校编辑学会                                                 |                    | 月         |     | 3月   | 3  |    |     | 4F   | 1    |      |     |      | 5月     |        |       |       | 6月   |             |     |
|                 | 軟材相綱音询 ((X) (                                              | 呈與                 | 期 1       | 1 3 | 2 3  | 4  | 5  | 5 6 | 7    | 8    | 9    | 9   | 10 1 | 11 12  | 13 1   | 4 14  | \$ 15 | 16   | 7 18        | 8 1 |
|                 | コムアリウンドモニアリ                                                |                    | - 1       | 1 1 | 3 15 | 22 | 29 | 4   | 12   | 19   | 26   |     | 3 1  | 10 17  | 24 3   | 1     | 7     | 14   | 21 28       | 3   |
|                 | 子亚庆言近理宣词 (1-)                                              |                    | - 4       | 2 1 | 9 16 | 23 | 30 | 6   | 13   | 20   | 27   |     | 4 1  | 11 18  | 25     | 1     | 8     | 15 3 | 12 25       | )   |
|                 | 子王子亚南元宣词                                                   |                    | = 3       | 5 1 | U 17 | 24 | 31 | 1 6 | 14   | 21   | 28   |     | D 1  | 12 19  | 26     | 2     | 9     | 10 1 | 23 30<br>24 | 4.  |
|                 |                                                            |                    | E 6       | 5 1 | 2 19 | 26 |    | 2 9 | 16   | 23   | 30   |     | 7 1  | 14 21  | 28     | 4     | 11    | 18   | 25          | 1   |

# 三、功能操作

1. 学生课表查询

功能路径:选课一学生课表查询

| 教学综合信息服务平台             |      | ۲                                                                |
|------------------------|------|------------------------------------------------------------------|
| 报名申请▼ 信息维护▼ 选课▼ 信息查询▼  |      |                                                                  |
| 学生课表直询<br>自主边课<br>秋对预订 | a    | 1885日<br>・【第193】 【後後】 新日本州(10月11日) (112)<br>2021-03-22           |
|                        | 课表   | ^ 校历                                                             |
|                        | 1-11 | 子剂 2020-2021学年2学膳(2021-03-01至2021-07-18)                         |
|                        |      | 3月 4月 5月 6月                                                      |
|                        | 2-11 | 型期 1 2 3 4 5 5 6 7 8 9 9 10 11 12 13 14 14 15 16 17 18           |
|                        |      | - 1 8 15 22 29 <u>5</u> 12 19 26 <u>5</u> 10 17 24 31 7 14 21 28 |
|                        |      |                                                                  |
| 学生课表查询                 |      |                                                                  |
|                        |      |                                                                  |

\*学期 2

Q <sub>查询</sub>

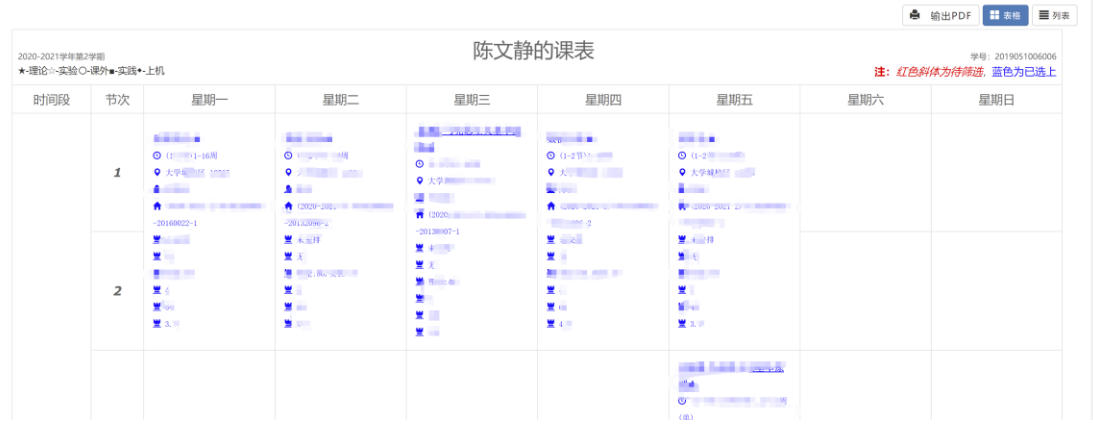

2.自主选课

功能路径:选课一自主选课

**\*学年** 2020-2021

| 教学综合信息服务平台                   |                  |                                        |                         |
|------------------------------|------------------|----------------------------------------|-------------------------|
| 报名申请▼ 信息维护▼ 选课▼ 信息查询▼        |                  |                                        |                         |
| 我的应用 学生课表查询<br>目主选课<br>数括例:7 | <b>e</b>         | 通知<br>- 【第33】【4843】2005年9月10日:: 1 (11) | 202                     |
|                              | 课表               | へ 校历<br>1918                           |                         |
|                              | 1 and the second | 月 2日 4日                                | (2021-03-01至2021-07-18) |

# 点击查询,选择需要选的课,点击选课

| 可输入课程                                 | 呈与/课程名称/数学班名称                  | 教师姓名/教师工与                                                                          |                        |            |      |                                                 | <b>査術</b> 重置                                                                                                    |         |                                                                                                    |
|---------------------------------------|--------------------------------|------------------------------------------------------------------------------------|------------------------|------------|------|-------------------------------------------------|----------------------------------------------------------------------------------------------------|---------|----------------------------------------------------------------------------------------------------|
|                                       |                                |                                                                                    |                        | ○ 展开       |      |                                                 |                                                                                                    |         |                                                                                                    |
| 里结市环到23/1                             | (时) 大学期选课题                     | <b>100</b> 0000000000000000000000000000000000                                      | (在)局任(1) 木学期)          | - 連歩会 23.8 |      |                                                 |                                                                                                    | 末洗 面修末洗 | 已进                                                                                                    |
| ************************************* | *N3) 4 <del>0-3-8</del> 022083 | <b>64</b> -0-7-11 (-1-03                                                           | 510/m82142 0 44-3-960C | 20.0       |      |                                                 |                                                                                                    | 1022    |                                                                                                    |
| 课) - 1.0 学分                           | 教学班个数: 1                       | 状态:未遗                                                                              | č.                     |            |      |                                                 |                                                                                                    |         | (                                                                                                    |
| 上课教师                                  | 上课时间 教                         | 学地点                                                                                | 开课学院                   | 课程归属       | 课程类别 | 课程性质                                            | 教学模式                                                                                                    | 已选/容量   | 操作                                                                                                    |
| [-]                                   | -                              | -                                                                                  | 教务处                    | 人文社会科学系列   | 通识课程 | 通识选修课                                           | 中文教学                                                                                                    | 0/100   | 选课                                                                                                    |
|                                       |                                |                                                                                    |                        |            |      |                                                 |                                                                                                    |         |                                                                                                    |
| 頻課) - 20学分                            | 教学班个数:1                        | 状态: 未                                                                              | (造)                    |            |      |                                                 |                                                                                                    |         | (                                                                                                    |
| (网络视                                  | 見頻課) - 2.0 学分                  | 教学班个数                                                                              | b:1 状态:未               | 选          |      |                                                 |                                                                                                    |         | (                                                                                                    |
| 勃学班个教,                                | 1 状态:未选                        |                                                                                    |                        |            |      |                                                 |                                                                                                    |         | (                                                                                                    |
|                                       | 町地入田                           | 田山、加田 号-3日 GR 中 7日 GR 中<br>環境常正列23小日) 本学用法研<br>マームの学分 数学級个数。1<br>上連防約 新<br>(-)<br> | て                      |            |      | ていたんはいちらないたいからいたいからいたいからいたいからいたいからいたいからいたいからいたい | THLARQ 4-4R4 6.0 m 7 H 6.0 m 8 H 6 M 8 H 6 M 8 |         | THEA.REQ 9/4/REAR #7 #8.6 M # 7 # 5 M # 1 # 5 M # 1      THEA.REQ 9/4/REAR #7 #8.6 M # 7 # # # # # # # # # # # # # # # # # |

# 点击右边可查看已选课信息

|                                     | 可输入课程号/课程名称/      | 发学班名称/数历姓名/数师工       | 号查询              |                |                |                 | 查询 重置 |        |         |
|-------------------------------------|-------------------|----------------------|------------------|----------------|----------------|-----------------|-------|--------|---------|
| 2020-2021 学年 2 学期 <b>第3轮(距选</b>     | 课结束还剩23小时) 本      | <b>学期选课要求</b> 总学分(不信 | 回括)最低 O 本学期已     | 选学分 23.8       |                |                 |       | 未选重修未送 |         |
| 0000001196)中国文化概论(网络视频              | 质课) - 1.0 学分 教学班· | 个数:1 状态:未            | ð.               |                |                |                 |       |        | $\odot$ |
| 教学班                                 | 上课教师 上课时间         | 教学地点                 | 开课学院             | 课程归属           | 课程类别           | 课程性质            | 教学模式  | 已选/容量  | 操作      |
| (2020-2021-2)-0000001196-28000151-5 | [-] _             |                      | 被劳处              | 人文社会科学系列       | 通识课程           | 道识选修课           | 中文数学  | 0/100  | 选课      |
| 0000001308)物理与人类文明(网络初              | 见频课) - 2.0 学分 数学: | ·班个数:1 状态::          | 未选               |                |                |                 |       |        | $\odot$ |
| 0000001666)中国古典小说巅峰一四               | 大名著鉴赏(网络视频课) - 3  | 0学分 教学班个             | 数:1 状态:未过        | 1.<br>1        |                |                 |       |        | $\odot$ |
|                                     |                   |                      |                  | <i>C.到最后</i>   |                |                 |       |        |         |
|                                     |                   |                      |                  |                |                |                 |       |        |         |
|                                     |                   |                      |                  |                |                |                 |       |        |         |
|                                     |                   |                      |                  |                |                |                 |       |        |         |
|                                     |                   | 版权所有© Copyright      | 1999-2021 正方软件股份 | 有限公司 中国抗州西湖区紫霞 | 街176号 互联网创新创业国 | 2号301 版本V-7.2.7 |       |        |         |

| 自主选课                                                                        | 节次     | 星地一         | 星朔二        | 星第         | 8三 星期四                                  | 雇期五            | 星期六        | 星期日    |
|-----------------------------------------------------------------------------|--------|-------------|------------|------------|-----------------------------------------|----------------|------------|--------|
|                                                                             | 1      |             |            |            |                                         |                |            |        |
|                                                                             | 3      |             |            |            |                                         |                |            |        |
| 可输入课程号课程名称/数学组名称/数词姓名/教师工号查测                                                | 5      |             |            |            |                                         |                |            |        |
| ○ 展开                                                                        | 7      |             |            |            |                                         |                |            |        |
| 2020 2021 兴年 2 兴旺黄2約 / 新进课件存有这番/21.101 2 安安斯法律画出台兴众/字句任 J.C. 1 大兴明司法兴众 22 8 | 8<br>9 |             |            |            |                                         |                |            |        |
|                                                                             | 10     | 空余周数        | (=总周数      |            | 空余周数 >=(总周数/2)                          | 空余             | 司数 <(意同数/2 | 9      |
| (0000001196)中国文化概论(网络视频课) - 1.0 学分 教学班个数:1 状态:未选                            |        |             |            |            |                                         |                |            |        |
| 1                                                                           | (003   | 4A00004)形列  | 与政策IV - 0  | 25 学分      | L MOLUS                                 | ARCTICLE AR    | 10.14-70   | 101.05 |
| 教学班 上课教师 上课时间 教学地点 开课学院 课程归属 合                                              | 1010   | 3 12L19     | 数字组        |            | _E.08(3)[0]                             | 教学地品           | 112211     | SATE   |
| 2020-2021-2)-000001196-28000151-5 [-] 教务论 人文社会科学系列 教务论 人文社会科学系列             | 1      | 已选上         | (20        |            | 星期二第5~6节[13~16周)                        | 17201          | 系统调整       | 已选     |
|                                                                             |        |             |            |            |                                         |                |            |        |
| (0000001308)物理与人类文明(网络视频课) - 2.0 学分 教学班个数:1 状态:未选                           | (003   | AA4005A)马克  | 题主义基本原     | 里 - 3.0 学交 | }                                       |                |            |        |
|                                                                             | 志愿     | 选上否         | 教学班        | 數师/职称      | 上课时间                                    | 教学地点           | 自选否        | 操作     |
| (0000001666)中国古典小说巅峰一国大名署鉴赏(网络视频课) - 3.0 学分 教学班个数:1 状态:未选                   | 1      | 已选上         | (20        |            | 星期三第1-2节(1-16周)<br>星期五第3-4节(1-9周(单),13- | 15101<br>15101 | 系统调整       | 己洗     |
|                                                                             |        |             |            |            | 15/60(年5)<br>星期五第3~4节(11周)              | 17404          |            | _~~    |
|                                                                             |        |             |            |            |                                         |                |            |        |
|                                                                             | (050   | 2142001) 数学 | 建模 - 3.0 匀 | 分          |                                         |                |            |        |
|                                                                             | 志勝     | 5 选上否       | 教学班        | 數师/职称      | 上课时间                                    | 教学地点           | 自选否        | 操作     |

## 二、申请

## 1.校内课程替换申请

a.报名申请一>校内课程替换申请

| 教学综合信息服                                                | 务平台              |           |                       |                                |                                                                                                    |                                          |                                                                                                    |
|--------------------------------------------------------|------------------|-----------|-----------------------|--------------------------------|----------------------------------------------------------------------------------------------------|------------------------------------------|----------------------------------------------------------------------------------------------------|
| 报名申请▼ 信息维护▼                                            | 选课▼ 信息查询▼ 教学评价▼  | 毕业设计(论文)- |                       |                                |                                                                                                    |                                          |                                                                                                    |
| 学籍异动申请<br>辅修报名<br>重修报名<br>学生证补办申请<br>学生转专业申请<br>考级项目报名 | *                |           | 通知<br>- 【 <u>置</u> 师】 | 【通知】 新著                        | <sub>烫</sub> 务测试啦!!!                                                                                                    | (MEW)                                    |                                                                                                    |
| 教学项目报名<br>学生成绩学分认定申请<br>成绩作废申请<br>私者确认                 | <b>深表</b><br>1-1 |           |                       | <b>校历</b><br>字期<br>月           | 2<br>3月                                                                                                    | <b>020-2021</b> 学纪<br>4月                 | 年 <b>2学期(2021-03-(</b><br>5月                                                                                                    |
| 毕业清考报名<br>创新创业报名<br>学生姿格证书中课                           | 2-1<br>1-1(      |           |                       | 星期 <sup>四</sup><br>一<br>二<br>二 | 1         2         3         4         5           1         8         15         22         29           2         9         16         23         30           3         10         17         24         31 | 5 6 7 8<br>5 12 19<br>6 13 20<br>7 14 21 | 9         9         10         11         12         12           26         3         10         17         2           27         4         11         18         2           28         5         12         19         2 |
| 交内课程替代申请<br>校内课程学分节点替代申请<br>校内课程学分节点替代申请               | 1                |           |                       |                                | 4 11 18 25<br>5 12 19 26<br>6 13 20 27                                                                                                    | 1 8 15 22<br>2 9 16 23<br>3 10 17 24     | 29 6 13 20 2<br>30 7 14 21 2<br>1 3 15 22 2                                                                                                    |
| 校外课程学分节点替代申请<br>成绩加分申请                                 |                  |           | …更多                   |                                | 7 14 21 28                                                                                                    | 4 11 18 25                               | 2 9 10 23 3                                                                                                    |
| 升放性头验项目申请<br>学士学位申请<br>成绩复查申请                          | 消息               |           | 更多                    | 成绩                             |                                                                                                    |                                          |                                                                                                    |

b.点击右上角申请

| 校内   | 课程替代申    | 申请         |       |         |      |      |        |      |      |     |      |        |         |     |
|------|----------|------------|-------|---------|------|------|--------|------|------|-----|------|--------|---------|-----|
|      | 学号       |            |       | 対<br>年  | 络    |      |        | 学生类别 | -    |     | ⊘ 申请 | × 删除 土 | 提交 靏 激射 | 自申请 |
| 申请结果 | 則(审核中或者审 | 减通过的无法删除,  | 被退回或尹 | E流程的可删除 | È)   |      |        |      |      |     |      |        |         |     |
| 选择   | 课程代码     | 课程名称(已修课程) | 学分    | 替代关系    | 课程代码 | 课程名称 | 学分     | 申请时间 | 终审时间 | 终审人 | 替代理由 | 审核状态   | 流程跟踪    | 4   |
|      |          |            |       |         |      | 没有   | 符合条件记录 | I    |      |     |      |        |         |     |

### c.选择替换与被替换课程

| 请     |            |                             |       |        |       |            |                |                   |        |       |       |
|-------|------------|-----------------------------|-------|--------|-------|------------|----------------|-------------------|--------|-------|-------|
| l() ≹ | 唐代運程(已修運程) |                             |       |        |       | <i>A</i> . |                |                   |        |       |       |
| 全:    | 部开课部门      | * 全                         | 部课程类别 |        | Ŧ     | 술          | 8替代课程<br>部开课部门 | •                 | 全部课程类别 |       | *     |
| 全     | 部课程归属      | ▼ 授                         | 课程代码、 | 课程名称模糊 | 相查询   | 全部         | 部课程归属          | Ŧ                 | 按课程代码、 | 课程名称模 | 胡查询   |
| *     | 町 へ全部。     |                             | 2     |        | 普询    |            |                |                   |        |       | 青海    |
| 己选    | 王 Olean    |                             |       |        |       | 已选续        | 해: 数值分析 🗙      |                   |        |       | = #9  |
| 0     | 連程号 🏠      | 课程文称                        | 学分    | 成绩     | 百分制成结 | 0          | 课程号 🔷          | 课程名称              | 学分     | 成绩    | 百分制成绩 |
| 0     | XSC2013011 | 职业生涯规划与就业指导1                | 1     | 83     | 83 ^  |            | 073EB60333     | 数据挖掘与分析           | 3.0    |       |       |
|       | 073EB20028 | Python编程                    | 2.5   | 82     | 82    |            | 073CAA002A     | 数学分析Ⅲ             | 5.0    | _     |       |
|       | 073CA60026 | 高级程序语言                      | 2     | 69     | 69    |            | 073CA9005A     | 数值分析              | 4.5    |       |       |
|       | 073BB60004 | 运筹学                         | 2.5   | 80     | 80    |            | 073CA9002A     | 数据结构与算法           | 3.0    |       |       |
|       | 073BAA004A | 数学分析Ⅱ                       | 5     | 61     | 61    |            | 073CA8014A     | 概率论               | 3.0    |       |       |
|       | 073BAA003A | 高等代教工                       | 5     | 63     | 63    |            | 073CA8012A     | 常微分方程             | 3.0    |       |       |
|       | 073BA8007A | 教学分析                        | 5     | 65     | 65    |            | 073CA80010     | 会计学               | 3.0    |       |       |
|       | 073BA8003A | 高等代数                        | 5     | 63     | 63    |            | 073CA80008     | 数理统计              | 3.0    |       |       |
|       | 073BA6004A | 解析几何                        | 4     | 60     | 60    |            | 073CA60017     | 随机过程              | 3.0    |       |       |
|       | 073BA10007 | 专业导论                        | 0.5   | 86     | 86    |            | 0502142001     | 数学建模              | 3.0    |       |       |
| 0     | 003AAC001A | 毛泽东思想和中国特色社会                | 4     | 77     | 77    |            | 033AA40002     | 思想政治实践课           | 2.0    |       |       |
| 0     |            | Disployed and the formation |       |        |       | 0          | 000555600004   | maketer delte som | 2.0    |       |       |

### d.页面下方填写替换说明,最后点击确定

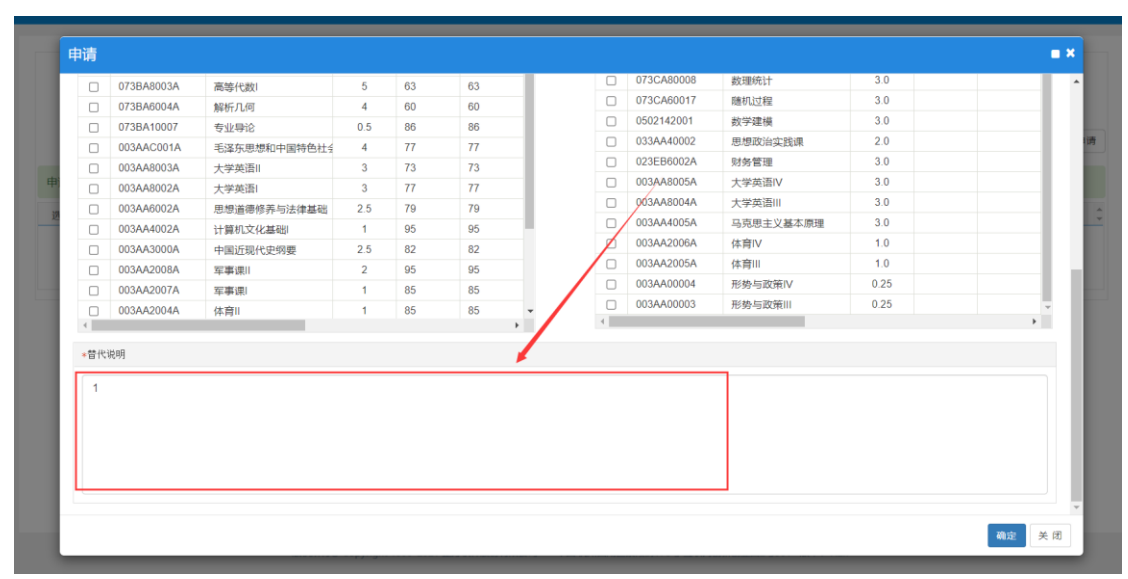

## 2.缓考,补修等报名申请

a 报名申请一教学项目报名

| <b>●</b> 教学                                          | 综合信息服                                                                                                | 服务平 | 台     |           |                                                                                                    |                     |    |
|------------------------------------------------------|----------------------------------------------------------------------------------------------------|-----|-------|-----------|----------------------------------------------------------------------------------------------------|---------------------|----|
| 报名申请▼                                                | 信息维护▼                                                                                                | 选课▼ | 信息查询▼ | 教学评价▼     | 毕业设计(论文)▼                                                                                                    |                     |    |
| 学籍异动申读<br>辅修报名<br>重修报名<br>学生证补办申<br>学生转专业申<br>考级项目报名 |                                                                                                    |     | ¢     |           | HERE<br>Second Second Second Second Second Second Second Second Second Second Second Second Second Second Second Second                                                                                                     | <b>通知</b><br>- 【置顶】 | 【通 |
| 教学项目报名<br>学生成绩学分                                     | らくしています。<br>ういた申请                                                                                    |     |       | 课表        |                                                                                                    |                     | ^  |
| 成绩作废申请                                               | 5                                                                                                    |     |       | 1-18周(7-8 |                                                                                                    |                     |    |
| 补考确认                                                 | z                                                                                                    |     |       | 2-16周()   |                                                                                                    |                     |    |
| 创新创业报名                                               | 3                                                                                                    |     |       | 1-16周(    |                                                                                                    |                     |    |
| 学生资格证书                                               | 申请                                                                                                   |     |       | 1-16      | and and the first statements of the statements of the statements o |                     |    |
| 校内课程替代                                               | (中)<br>(井)<br>(井)<br>(井)<br>(中)<br>(市)<br>(市)<br>(市)<br>(市)<br>(市)<br>(市)<br>(市)<br>(市)<br>(市)<br>(市 |     |       | 1-107     |                                                                                                    |                     |    |
| 仪内课程字句<br>校内学分节者                                     | ) 7 R 谷 化 甲 項<br>5 基 代 由 法                                                                           |     |       | 1-16      |                                                                                                    |                     |    |
| 校外课程学会                                               | त□ い++ 順  六古点替代申请                                                                                    |     |       |           |                                                                                                    | 更                   | 多  |
|                                                      |                                                                                                    |     |       |           |                                                                                                    |                     | -  |

### b 点击缓考报名

| 教学项目报名         |                    |                |                  |      |                  |              |            |
|----------------|--------------------|----------------|------------------|------|------------------|--------------|------------|
|                |                    |                |                  |      |                  |              |            |
| 援考<br>已报信息0条记录 | 还剩余24小时            | 补修<br>已报信息0条记录 | 已过振名时间           |      | 免修免考<br>已报信息0条记录 | 已过振名时间       |            |
| 报名学年:2020-2021 | 报名学期: 2<br>展 名     | 报名学年:          | 报名学期:            | 报名   | 报名学年:2018-2019   | 报名学期: 1      | 报名         |
| 先修<br>已报信息0条记录 | 已过报名时间             |                |                  |      |                  |              |            |
| 报名学年:2017-2018 | <b>报名学期: 1</b> 服 名 |                |                  |      |                  |              |            |
| 操作 申报类型 审核状态   | 流程跟踪 报名学年 报名学期     | 报名原因           | 备注 学年 学期         | 开课学院 | 课程代码             | 课程名称 学分 任课教师 | 修读∤↓       |
|                |                    |                |                  |      |                  |              | 没有符        |
| ٩              |                    | R              | < 1共0页  ▶ H 15 ▼ |      |                  |              | ▶<br>无数据显示 |

# c选择一们课程,填写缓考原因,可以选择上传附件,最后点击提交,

| 考打 | 侵名                      |         |           |            |           |      |           |      |                                                                                                    |             |                   |        |             |
|----|-------------------------|---------|-----------|------------|-----------|------|-----------|------|----------------------------------------------------------------------------------------------------|-------------|-------------------|--------|-------------|
|    | 教学班                     | 开课学院    | 课程        | 课程代码       | 学年        | 学期   | 课程类别      | 学分   | 种质                                                                                                    | 上课地点        | 上课时间              | 期末考试时间 | 期末考试        |
|    | (2020-2021-2)-003AA000  | 马克思主义学院 | 形势与政策IV   | 003AA00004 | 2020-2021 | 2    | 通识课程      | 0.25 |                                                                                                    | 17201       | 星期二第5-6节{13-16周}  |        |             |
|    | (2020-2021-2)-003AA400  | 马克思主义学院 | 马克思主义基本原理 | 003AA4005A | 2020-2021 | 2    | 通识课程      | 3.0  | in the second second se | 15101;15101 | 星期三第1-2节{1-16周};} |        |             |
|    | (2020-2021-2)-050214200 | 数学科学学院  | 数学建模      | 0502142001 | 2020-2021 | 2    | 专业 (方向)分  | 3.0  | 1.00                                                                                                    | 12402;12402 | 星期一第5-6节{1-16周};  |        |             |
|    | (2020-2021-2)-073CA600  | 其他      | 随机过程      | 073CA60017 | 2020-2021 | 2    | 专业主干课程    | 3.0  | 100                                                                                                    | 12205;12205 | 星期二第3-4节(1-16周);} |        |             |
|    | (2020-2021-2)-073C/800  | 数学科学学院  | 数理统计      | 073CA80008 | 2020-2021 | 2    | 专业主干课程    | 3.0  | 100                                                                                                    | 12505;12505 | 屋期一第1-2节(1-16周);} |        |             |
|    | (2020-2021-2)-073CA900  | 数学科学学院  | 数值分析      | 073CA9005A | 2020-2021 | 2    | 专业 (方向)分  | 4.5  | 19.00                                                                                                    | 12201;12201 | 星期二第1-2节{1-16周};} |        |             |
|    | (2020-2021-2)-073CA900  | 数学科学学院  | 数值分析      | 073CA9005A | 2020-2021 | 2    | 专业 (方向)分  | 4.5  | 10.0                                                                                                    | 19408       | 星期五第7-8节{2-16周(又  |        |             |
|    | (2020-2021-2)-073EB603  | 数学科学学院  | 数据挖掘与分析   | 073EB60333 | 2020-2021 | 2    | 专业 (方向)分  | 3.0  | 11                                                                                                    | 12105       | 星期一第9-10节{1-16周}  |        |             |
|    | (2020-2021-2)-073EB603  | 数学科学学院  | 数据挖掘与分析   | 073EB60333 | 2020-2021 | 2    | 专业 (方向)分  | 3.0  | 11                                                                                                    | 6103-3      | 星期三第9-10节{1-16周}  |        |             |
|    | (2020-2021-2)-10-201600 |         | 网球        | 10         | 2020-2021 | 2    | 通识课程      | 1.0  | 1000                                                                                                    | 室外网球场6号场地   | 星期一第7-8节(1-18周)   |        |             |
|    | (2020-2021-2)-Y10XS000  | 数学科学学院  | 博弈论       | Y10XS00026 | 2020-2021 | 2    | 专业 (方向) 分 | 3.0  | 100                                                                                                    | 12206;12206 | 星期三第5-6节(2-16周(又  |        |             |
| •  |                         |         |           |            |           |      |           |      |                                                                                                    |             |                   |        |             |
|    |                         |         |           |            | (         | UOIL | 1 共1页 ②   | M 15 | ~                                                                                                    |             |                   |        | 1 - 11 共 11 |
|    | *匮                      | (因:     |           |            |           |      |           |      | 2.填写缓考                                                                                                    | 新原因         |                   |        |             |
|    |                         |         |           |            |           |      |           |      |                                                                                                    |             | 3.点击提交            |        |             |
|    | R                       | 1件:     |           | -          | 选择文件      |      |           |      |                                                                                                    |             |                   |        |             |

### 3.学生申请学籍异动

# a 报名申请一学籍异动申请

| 教学综合信息服务                                               | 平台                                                        |                                                             |                                     |
|--------------------------------------------------------|-----------------------------------------------------------|-------------------------------------------------------------|-------------------------------------|
| 报名申请▼  信息维护▼  选谈                                       | ▼ 信息查询▼ 教学评价▼ 毕业设计(论ऽ                                     | 文) -                                                        |                                     |
| 学籍异动申请<br>辅修报名<br>重修报名<br>学生证补办申请<br>学生转专业申请<br>考级项目报名 |                                                           |                                                             | <b>通知</b><br>- 【 <u>置</u> 项】【通知】 新教 |
| 教学项目报名<br>学生成绩学分认定申请<br>成绩作废申请<br>补考确认<br>毕业清考报名       | <b>课表</b><br>1-18周(7-8节)-星期一-网球-プ<br>2-16周(双)(5-6节)-星期三-博 | 大学城校区-室外网球场6号场地-潘家礼<br>9 弃论-大学城校区-12206-郑丽                  | <b>校历</b><br>早月<br>星期月              |
| 创新创业报名<br>学生资格证书申请<br>校内课程替代申请<br>校内课程学分节点替代申请         | 1-16周(1-2节)-星期五-博弈论<br>                                   | -大学城校区-12206-郑丽<br>;计-大学城校区-12505-郭朝会<br>;计-大学城校区-12505-郭朝会 | 二<br>三<br>四<br>五<br>六               |
| 校内学分节点替代申请<br>校外课程学分节点替代申请<br>成绩加分申请<br>开放性实验项目申请      | 消息                                                        |                                                             | …更多 日<br>~<br>…更多 成绩                |

#### b 选择学籍异动类型

| 学籍异动申请                     |           |            |            |      |        |       |
|----------------------------|-----------|------------|------------|------|--------|-------|
| 2020-2021 学年 2 学期的学籍异动申请,可 | 申请的异动类别有: |            |            |      |        |       |
| 降级                         | 截止日期是 2   | 022-01-31  | 休学         |      | 不做时间限制 |       |
| 退学                         | 不做时间限制    | l          |            |      |        |       |
| 操作 申请状态                    | 审核状态 异动学年 | 异动学题       | 异动类别       | 异动原因 | 申请理由   | 联系电话  |
|                            |           | 124<br>124 | 有符合条件记录!   |      |        |       |
|                            |           | ()         | 1 共0页  > M | 15 ~ |        | 无数掘显示 |
|                            |           |            |            |      |        |       |

## c 休学:

| 学籍异动申请                |         |                                                                                                    |      |        |          |      |       |    |           |       |        |
|-----------------------|---------|----------------------------------------------------------------------------------------------------|------|--------|----------|------|-------|----|-----------|-------|--------|
| 2020-2021 学年 2 学期的学籍界 | 学籍异动申请你 | 林学                                                                                                    |      |        |          |      |       |    |           | • ×   |        |
| 降级                    | 学号      |                                                                                                    | 姓名   | -      |          | 性别   | 女     |    |           | 5做时间限 | 制      |
|                       | 出生日期    | (and the second second s                                                                                                    | 民族   | 18     |          | 联系电话 |       |    |           |       |        |
| 退学                    | 学院      | 数学科学学院                                                                                                    | 专业   | -      |          | 班级   | 10000 |    |           |       |        |
|                       | 年级      | 2019                                                                                                    | 异动类别 | 休学     |          | 异动原因 | 选择一项  | ¥  |           |       |        |
| SHIF                  | 身份证号    | 100 C 100 C  |      |        |          |      |       |    |           |       | 秋亦弔谄 🚽 |
|                       | 休学时间    | 2021-05-10                                                                                                    |      | 至 202  | 21-07-10 |      |       |    |           |       |        |
|                       | 申请理由    | 申请理由test                                                                                                    |      |        |          |      |       |    |           |       | 无数据显示  |
|                       | 附件上传    | 选择文件 未选择任何文                                                                                                    | 件 消  | 解除 增加附 | 件        |      |       |    |           |       |        |
|                       |         | 异动前信息                                                                                                    |      |        |          |      |       |    |           |       |        |
|                       | 学院      | 数学科学学院                                                                                                    |      |        |          |      |       |    |           |       |        |
|                       | 所属学院    |                                                                                                    |      |        |          |      |       |    |           |       |        |
|                       | 系       |                                                                                                    |      |        |          |      |       |    |           |       |        |
|                       | 年級      | 100                                                                                                    |      |        |          |      |       |    |           |       |        |
|                       | 专业      | and the second second s |      |        |          |      |       |    |           |       |        |
|                       | 117433  | 10000                                                                                                    |      |        |          |      |       |    |           |       |        |
|                       |         |                                                                                                    |      |        |          |      |       | 保存 | 草稿 提交申请 🗦 | 专团    |        |
|                       |         |                                                                                                    |      |        |          |      |       |    |           |       |        |

d 降级:

|                       |        |                         |          | _          |        |       |             |     |                 |
|-----------------------|--------|-------------------------|----------|------------|--------|-------|-------------|-----|-----------------|
| 2020-2021 学年 2 学期的学籍界 | 学籍异动申请 | 颖                       |          |            |        |       |             | • × |                 |
|                       | 学号     |                         | 姓名       |            |        | 性别    | 女           | ^   |                 |
| 降级                    | 出生日期   | (CONTRACT)              | 民族       | 汉族         |        | 联系电话  |             |     | 北日期是 2023-10-06 |
|                       | 学院     | 数学科学学院                  | 专业       | 1000       | 选择异动原因 | 班级    | 14881       |     |                 |
| 转专业(转入)               | 年級     | 2019 填写申请理由             | 异动类别     | 降级         |        | 异动原因  | 其他原因 🔹      |     | 「做时间限制          |
|                       | 身份证号   |                         | <b>`</b> |            |        |       |             | _   |                 |
| 休学                    | 申请理由   | test                    |          |            |        |       |             |     | 5曲时间限制          |
| 转学(转出)                | 附件上传   | C:\Users\Acher\Desktop\ | 浏览 清除 増  | 加附件        |        |       |             |     | 「做时间限制          |
|                       |        | 异动前信息                   |          |            | >      |       | 异动后信息       |     |                 |
| 退学                    | 学院     | 数学科学学院                  |          |            |        | 学院    | 数学科学学院      | •   |                 |
|                       | 所属学院   |                         |          |            |        | 沂属学院  | 请选择         | •   |                 |
| 操作                    | 系      |                         | 10.000   | 540 M /8 A |        | 系     | 请选择         |     | 联系电话            |
|                       | 年级     | 2019                    | 現与并动     | 后怕大信息      | 1      | 年级    | 2020        | -   |                 |
|                       | 专业     | -                       |          |            |        | キ业    | ALMONT TO . | -   |                 |
|                       | 班级     | 10000                   |          |            |        | 32.9  | 246/0.432   | ÷.  | 无数据显述           |
|                       | 专业方向   |                         |          |            |        | 39152 | 140251#     | -   |                 |
|                       | 学制     | 4                       |          |            |        | 专业方向  | 无方向         | · · |                 |
|                       |        |                         |          | 点击拱        | 是交申请   |       | 四方草油 男交申请   | 关闭  |                 |

## 4.学生信息修改申请

a 信息维护一学生个人信息维护

| 教学综合信息服务平台                                                          |                 |                      |       |      |      |    |     |     |
|---------------------------------------------------------------------|-----------------|----------------------|-------|------|------|----|-----|-----|
| 报名申请▼ 信息维护▼ 选课▼ 信息查询▼                                               | 效学评价→ 毕业设计(论文)→ |                      |       |      |      |    |     |     |
| 我的应用 学生个人信息维护<br>个人培养方案<br>创新创业学分确认<br>实习过程资料<br>学生自主报到注册<br>分流专业确认 |                 | <b>通知</b><br>•【翼顶】【通 | 知】新教务 | 则试啦  | 111  | NE | W   |     |
| 专业方向确认                                                              | 课表              | ^                    | 校历    |      |      |    |     |     |
|                                                                     | 1-18周 (7        |                      | 月     |      | 3月   |    |     | 202 |
|                                                                     | 2-16周(双)(5-6节)  |                      | 星期周   | 1 2  | 3    | 4  | 5 5 | 6   |
|                                                                     | 4 ATE /4 AT     |                      | -     | 1 8  | 15   | 22 | 29  | 5   |
|                                                                     | 1-10/# (1-2/1)  |                      | =     | 3 10 | 10   | 23 | 31  | 7   |
|                                                                     | 1-16周(7-8节)     |                      | 四     | 4 11 | 18   | 25 | 1   | 8   |
|                                                                     | 1-16周 (1-2节)-   |                      | 五     | 5 12 | 2 19 | 26 | 2   | 9   |
|                                                                     |                 | 更多                   | B     | 7 14 | 20   | 28 | 4   | 11  |

#### b 点击申请

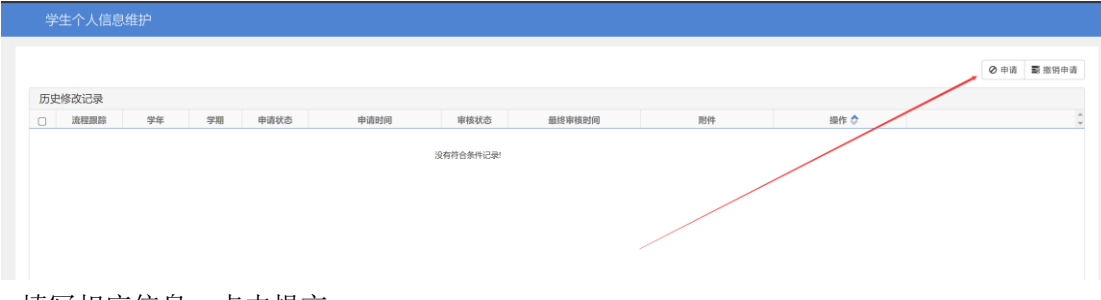

c 填写相应信息,点击提交

|   | 申请修改个人          | 人信息                        |                               |                    |           |         |                |          |           |       |                |            |       |      | <b>×</b> |
|---|-----------------|----------------------------|-------------------------------|--------------------|-----------|---------|----------------|----------|-----------|-------|----------------|------------|-------|------|----------|
|   | *** 表示【<br>修改可立 | 必填】:"红色与<br>2.即生效字段。<br>附( | 244" 表示【可修改<br>或页签有: 政治<br>牛: | 需要审核生效】<br>:面貌加入时间 | ;"绿色字体" 表 | 示【可立即修改 | 效】.            | 点击查看其他信息 |           |       |                |            |       |      |          |
|   | 基本信息            | 学籍信息                       | 其他信息                          | 联系方式               | 家庭成员      | 学习简历    |                |          |           |       |                |            |       |      | -1       |
|   |                 | 学号:                        | 1.000                         |                    |           |         | 姓名:            | 10.0     | ]         |       |                | -          |       |      |          |
| I |                 | 曾用名:<br>性别:                | ±                             | 紅色寺                | 学体表示需要    | 审核      | 英文姓名:<br>证件类型: | 居民身份证    |           |       |                | . <        | A     |      |          |
|   |                 | 证件号码:                      | 100.0                         | 100.0              |           |         |                |          |           |       | 入学             | 2000-09-15 | 入学后   |      | -1       |
|   |                 | 民族:                        |                               |                    |           |         | 政治面貌加入时间:      |          |           |       | 政治面貌:          | 中国共产主义     | 青年团团员 |      | -1       |
|   |                 | 入学日期:                      | editter -                     |                    |           |         | 籍贯:            |          |           |       | 户口所在地:         |            |       |      | -1       |
|   |                 | 血型 夕 玲 ·                   |                               |                    |           |         | 生源地:           |          | 信息情空宫成后占约 | 坦文中语  | 出生地:           |            |       |      | -1       |
|   |                 | 学生类型:                      |                               |                    |           |         | ABARLED IVI -  |          |           | DEX+H | PREAM NOTICE . |            |       |      | 11       |
| ı |                 |                            |                               |                    |           |         |                |          |           |       |                |            |       |      |          |
|   |                 |                            |                               |                    |           |         |                |          |           |       |                |            | 保存華稿  | 提交申请 | 关闭       |

## 5.成绩复查申请

a 报名申请一成绩复查申请

| <b>夏</b> 教学综合信息服务                                      | 5平台                          |                       |
|--------------------------------------------------------|------------------------------|-----------------------|
| 报名申请▼ 信息维护▼ 选调                                         | 県→ 信息查询→ 教学评价→ 毕业设计(论文)→     |                       |
| 学籍异动申请<br>辅修报名<br>重修报名<br>学生证补办申请<br>学生转专业申请<br>考级项目报名 |                              | <b>知</b><br>【置顶】【通知】新 |
| 教学项目报名<br>学生成绩学分认定申请<br>成绩作废申请                         | <b>课表</b><br>1-18周(7-8节/     | 个校历                   |
| 补考确认<br>毕业清考报名<br>创新创业报名                               | 2-16周(双)(5-6节)<br>1-16周(1-2节 | 星期                    |
| 学生资格证书申请<br>校内课程替代申请<br>校内课程学分节点替代申请                   | 1-16周 (7-8'特)                |                       |
| 校内学分节点替代申请<br>校外课程学分节点替代申请<br>成绩加分申请                   |                              | …更多 日                 |
| 开放性实验项目申请<br>学士学位申请<br>成绩复查申请                          | 消息                           | …更多 成绩<br>2019-       |
|                                                        |                              | 2019-                 |

b 点击右上角申请

| 成绩复         | 查申请  |            |       |                |      |         |         |    |    |      |                  |             |
|-------------|------|------------|-------|----------------|------|---------|---------|----|----|------|------------------|-------------|
|             |      |            |       |                |      |         |         |    |    | ● 申请 | <b>X</b> 删除 ▲ 提交 | 副 撤销申請 🎽 尋出 |
| 5           | 夏查学年 | 全部         | Ŧ     | <b>复查学期</b> 全部 |      | •       | 开课学院 全部 | ß  |    | 审核状  | 金部               | *           |
|             | 课程   | 可按课程号、中、英文 | 名搜索   |                |      |         |         |    |    |      |                  |             |
|             |      |            |       |                |      |         |         |    |    |      |                  | 查询          |
| □ <b>审核</b> | 状态   | 流程跟踪 💠     | 学年 学期 | 成绩性质           | 课程代码 | 课程名称    | 学分      | 成績 | 绩点 | 咸绩备注 | 复查理由             | 申请时间        |
|             |      |            |       |                |      |         |         |    |    |      |                  |             |
|             |      |            |       |                |      |         |         |    |    |      |                  |             |
|             |      |            |       |                | 3    | 选择筛选条件! |         |    |    |      |                  |             |
|             |      |            |       |                |      |         |         |    |    |      |                  |             |

### c 选择要复查的课程, 点击提交

|      |        | 申请 |             |     |      |             |             |      |          |                     |                 | × 删除 土 提交 三 # | 1911年19日 2 号日 |
|------|--------|----|-------------|-----|------|-------------|-------------|------|----------|---------------------|-----------------|---------------|---------------|
| 复查学年 | 全部     |    | <b>学年</b> 全 | e各F | ×    | 学期          | 全部          | *    | 课程       | 可按课稿                | <b>1号、中、英文各</b> | * 状态 全部       | •             |
| 课程   |        |    |             |     |      |             |             |      | 1.点击查询 🖣 |                     | 童询              |               |               |
|      |        | 0  | 学年          | 学期  | 成绩性质 | 课程代码        | 课程名称        | 学分   | 成绩       | 绩点                  | 成绩备注 🗘          |               | 11.15         |
|      |        |    | 2019-2020   | 2   | 正常考试 | 003AA8003A  | 大学英语II      | 3.0  | 73       | 2.3                 |                 |               | _             |
| 审核状态 | 流程跟踪 ♦ |    | 2019-2020   | 2   | 正常考试 | 073BB60004  | 运筹学         | 2.5  | 80       | 3                   |                 | 复查理由          | 申请时间          |
|      |        |    | 2019-2020   | 2   | 正常考试 | 003AAC001A  | 毛泽东思想和中国社   | 4.0  | 77       | 2.7                 |                 |               |               |
|      |        |    | 2019-2020   | 2   | 正常考试 | 073EB20028  | Python编程    | 2.5  | 82       | 3.2                 |                 |               |               |
|      |        | •  | 2019-2020   | 2   | 正常考试 | 003AA3000A  | 中国近现代史纲要    | 2.5  | 82       | → <sup>32</sup> 洗中# | 需要复查的课程         |               |               |
|      |        |    | 2019-2020   | 2   | 正常考试 | 073BAA003A  | 高等代数工       | 5.0  | 63       | 1.3                 |                 |               |               |
|      |        |    | 2019-2020   | 2   | 正常考试 | XSC2013011  | 职业生涯规划与就引   | 1.0  | 83       | 3.3                 |                 |               |               |
|      |        |    | 2019-2020   | 2   | 正常考试 | 003AA2004A  | 休育Ⅱ         | 1.0  | 85       | 3.5                 |                 |               |               |
|      |        | 0  | 2019-2020   | 2   | 正常考试 | 003AA00002  | 形势与政策II     | 0.25 | 78       | 2.8                 |                 |               |               |
|      |        |    | 2019-2020   | 2   | 正常考试 | 073BAA004A  | 数学分析工       | 5.0  | 61       | 1.1                 |                 |               |               |
|      |        |    |             |     |      |             |             | 3.tj | 写复查理由    | _                   |                 | ARABAR .      |               |
|      |        |    |             |     |      | (H) (C)   1 | 共1页 > 11 18 | ~    |          |                     | 1 - 10 共 10 条   |               | 无数据题          |
|      |        |    | *复查班        | 聖由  |      |             |             |      |          |                     | /               |               |               |

### 6.学生申请学分认定

a 报名申请一学生成绩学分认定

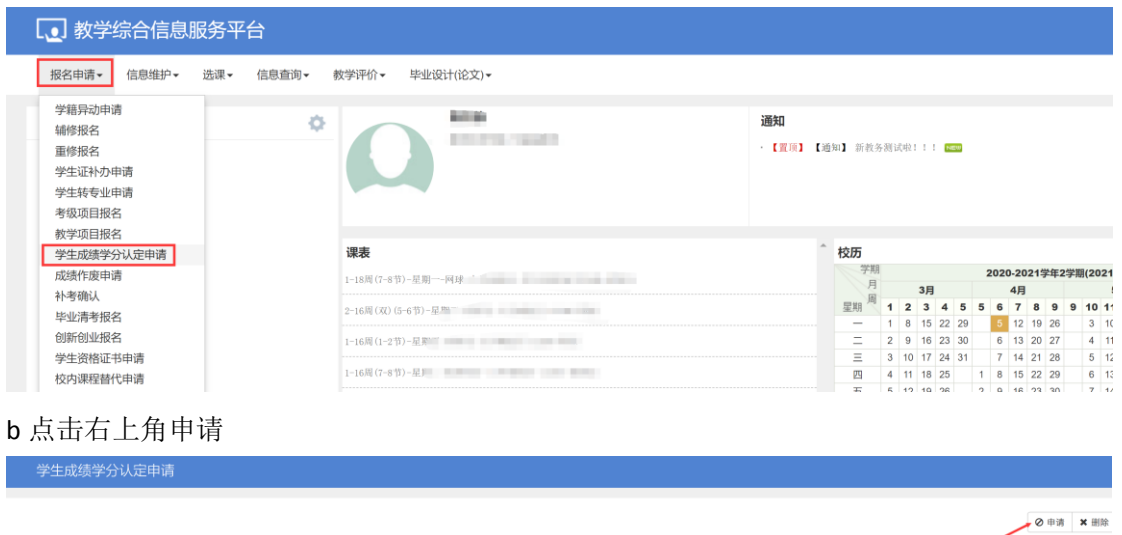

|   |      |      |      |      |        |          |           |          |      |           |      |        |        | ⊘ 申请     | ★ 删除  |
|---|------|------|------|------|--------|----------|-----------|----------|------|-----------|------|--------|--------|----------|-------|
|   | 流程跟踪 | 审核状态 | 申请学年 | 申请学期 | 校外课程名称 | 校外课程英文名称 | 校外学分      | 校外成绩     | 认定关系 | 认定学年      | 认定学期 | 校内课程代码 | 校内课程分标 | 校内课程英文名称 | R 10  |
|   |      |      |      |      |        |          |           |          |      | 没有符合条件记录! |      |        |        |          |       |
| 4 |      |      |      |      |        | (H) (    | <   1 共0页 | I > M 15 | ٠    |           |      |        |        | Ĵ        | 无数据显示 |

# c 填写学分认定信息, 点击确定

| 字生成绩字分认定申请       |                                                            |                        |
|------------------|------------------------------------------------------------|------------------------|
|                  | 申请                                                         | ×                      |
| ◎ 法程跟踪 申核状态 申请学年 | 当 <b>前学年</b> 2020-2021 当前学期 2<br>・ 朝件 新建 DOC 文档.doc 参 読择文件 | ◆ 校内课程名称 校内课程英文名彩 谱 () |
|                  | 留達         1.上传制件         2.点击添加校外课程                       | <b>,</b><br>无数搁显示      |
|                  | 3.填写校外课程信息 多加校外课程                                          |                        |
|                  |                                                            |                        |
|                  | <     4.选择校内课程                                             |                        |
|                  | 校内课程信息<br>選作 ○ 以定学年 以定学期 课程名称 课程英文名称 课程号 学分 級制 成           |                        |
|                  |                                                            |                        |
|                  | 6.最后点击确定                                                   | -                      |

## 7.学生申请成绩加分

a 报名申请一成绩加分申请

| • 教学综合信息服务平台                                           |                       |                                |         |    |         |      |              |   |      |      |       |     |     |       |                           |        |       |    |
|--------------------------------------------------------|-----------------------|--------------------------------|---------|----|---------|------|--------------|---|------|------|-------|-----|-----|-------|---------------------------|--------|-------|----|
| 报名申请▼ 信息维护▼ 选课▼ 信息查询▼ 教                                | 学评价→ 毕业设计(论文)→        |                                |         |    |         |      |              |   |      |      |       |     |     |       |                           |        |       |    |
| 学結界动申请<br>辅修报名<br>重修报名<br>学生证补力申请<br>学生转专业申请<br>考级项目报名 |                       | <b>通知</b><br>- 【 <u>第</u> 項】【測 | i知】新教:  | 务测 | J(142 I |      | 1422.87      |   |      |      |       |     |     |       |                           |        |       |    |
| 教学项目报名<br>学生成绩学分认定申请<br>45年6年9月                        | 课表                    |                                | 校历      | Ą  |         |      |              | 2 | 020- | 2021 | 学年:   | 2学期 | (20 | 21-03 | -01至                      | 2021-0 | 07-11 | 8) |
| 和成员1-成中间                                               | 1-18周 (7-8节)-星朔一-网,   |                                | 月       |    |         | 3月   |              |   | 4    | 月    |       |     |     | 5月    |                           |        |       | 6  |
| ●小 空 哺 认<br>毕业清考报名                                     | 2-16周(观)(5-6节)-星期三-博, |                                | 星期周     | 1  | 2       | 3    | 4 5          | 5 | 6    | 7 8  | 9     | 9   | 10  | 11 1  | 2 13                      | 14 14  | \$ 15 | 10 |
| 创新创业报名                                                 | 1-16周(1-2节)-星期五-博元    |                                | =       | 2  | 9       | 16 2 | 2 29<br>3 30 |   | 6 1  | 13 2 | 20 27 |     | 4   | 11 1  | 7 24<br>8 <mark>25</mark> | 1      | 8     | 15 |
| 学生资格证书申请                                               |                       |                                | Ξ       | 3  | 10      | 17 2 | 4 31         |   | 7 1  | 14 2 | 1 28  |     | 5   | 12 1  | 9 26                      | 2      | 9     | 16 |
| 校内课程替代申请                                               | 1-16周 (7-8 节)-星朔二     |                                | 23      | 4  | 11      | 18 2 | 25           | 1 | 8 1  | 15 2 | 2 29  |     | 6   | 13 2  | 0 27                      | 3      | 10    | 1  |
| 校内课程学分节点替代申请                                           | 1-16周(1-2节)・          |                                | 11<br>+ | 5  | 12      | 19 2 | 7            | 2 | 9 1  | 7 2  | 3 30  | 1   | 0   | 14 2  | 2 20                      | 4      | 11    | 18 |
| 校内学分节点替代申请                                             |                       | 雨余                             | B       | 7  | 14      | 21 2 | 8            | 4 | 11 1 | 8 2  | 5     | 2   | 9   | 16 2  | 3 30                      | 6      | 13    | 20 |
| 校外课程学分节点替代申请<br>成绩加分申请                                 |                       | ~                              |         |    |         |      |              |   |      |      |       |     |     |       |                           |        |       |    |
| 开放性实验项目甲请<br>学士学位申请                                    | 消息                    | …更多                            | 成绩      |    |         |      |              |   |      |      |       |     |     |       |                           |        |       |    |
| 成绩复查申请                                                 | 20                    | 21-05-24 15:14:12              | 2019-20 |    | 40      |      | 14.1         |   |      |      |       |     |     |       |                           |        |       |    |

| b | 点击右上 | :角 | 加分申i | 青 |
|---|------|----|------|---|
|   |      |    |      |   |

|      |                    |       |              |           |                    | × 别除 ± 提交 覇 批問申请 ≧ 号出 加分申 |
|------|--------------------|-------|--------------|-----------|--------------------|---------------------------|
| 学年   | 全部                 | *     | <b>学期</b> 全部 | ¥         | 课程 课程代码,名称模糊查询     |                           |
|      |                    |       |              |           |                    |                           |
| 审核状态 | <sup>在程跟踪</sup> 附件 | 学年 学期 | 学号 姓名 性别 课程代 | 码 课程名称 学分 | 咸绩性质 原成绩 加分后成绩 原绩点 | 如分后绩点 符合加分规则描述 申请时间       |
|      |                    |       |              |           | 没有符合               | \$\$件记录!                  |
|      |                    |       |              |           |                    |                           |
|      |                    |       |              |           |                    |                           |

c 选中需要加分的课程,点击提交

|            |     |           |      |            |        |     |    |      |     |       |      |                   | ★ 删除  | <b>土</b> 提交 | <b>警</b> 撤销申请 | 2 号出 |   |
|------------|-----|-----------|------|------------|--------|-----|----|------|-----|-------|------|-------------------|-------|-------------|---------------|------|---|
| 学年         | 全部  |           | v    | 4          | 期全部    |     |    | *    |     | 课程 课程 |      |                   |       |             |               |      | ľ |
| 123 -1-183 |     |           |      |            |        |     |    |      |     |       |      |                   |       |             |               |      |   |
| □ 学年       | 学期  | 符合加分规则描述  | 成绩性质 | 课程代码       | 课程名称   | 学分  | 成绩 | 成绩备注 | 绩点  | 百分制成绩 | 成绩级制 | 較学班               | 课程性   | 质           |               |      | - |
| 2019-202   | 0 1 | 加分方式:使用规则 | 正常考试 | 0738A8007A | 数学分析   | 5.0 | 65 |      | 1.5 | 65    | 百分制  | (2019-2020-1)-073 | 2018  |             |               |      |   |
| 2019-202   | 1   | 加分方式:使用规则 | 正常考试 | 0730460034 | 高等代数   | 5.0 | 03 |      | 1.3 | 63    | 自分制  | (2019-2020-1)-073 | 9019  |             |               |      |   |
| 2019-202   | 1 1 | 加分方式使用规则  | 正将考试 | 073BA6004A | 開設性が旧言 | 2.0 | 59 |      | 0   | 50    | 日方明  | (2019-2020-1)-073 | 12/15 |             |               |      |   |
|            |     |           |      |            | $\sim$ |     |    |      |     |       |      |                   |       |             |               |      |   |